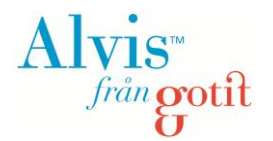

- 1. Översikt hur du gör en ansökan
- 2. Obligatoriska uppgifter i en ansökan
- 3. <u>Välja utbildningar</u>
- 4. Skapa ett användarkonto
- 5. <u>Skapa en ansökan</u> Rangordna dina utbildningsval Bifoga obligatoriska handlingar/bilagor Ange yrkeslivserfarenhet
- 6. Din ansökan
- 7. Grunduppgifter
- 8. Om du glömt ditt lösenord

## 1. Hur gör jag, en översikt

Följande steg är de som ska genomföras för att skapa en ansökan. De två första punkterna sker i frivillig ordning:

- Skapa ett användarkonto.
- Välj den eller de utbildningar du vill söka i utbildningskatalogen.
- Fyll i alla obligatoriska uppgifter (se nedan), och eventuellt även frivilliga uppgifter.
- Glöm inte sista steget, dvs. att SKICKA IN ANSÖKAN.

# 2. Obligatoriska uppgifter för att kunna behandla din ansökan är:

Förutom själva ansökningsblanketten måste du skicka in handlingar som visar att du har de förkunskaper som krävs för utbildningen. Du kan också behöva skicka in särskilda handlingar för urvalet till den utbildning du sökt. Vilka handlingar som ska skickas med din ansökan varierar, men här är exempel på handlingar som kan komma att efterfrågas av din utbildningsanordnare:

- Betyg
- Personligt brev
- Arbetsintyg
- Arbetsprover

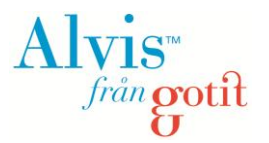

## 3. Välja utbildningar

## OBS! Om du har ett konto ska du alltid logga in före du väljer utbildningar i utbildningskatalogen!

Om du **inte** har ett användarkonto kan du välja att titta på utbudet i utbildningskatalogen, samt välja bland utbildningarna, men för att **skicka in** en ansökan behöver du **alltid** ett användarkonto (det kan dock skapas senare). På startsidan (innan du loggat in) hittar du utbildningskatalogen nere till höger (se nedanstående bild).

| Hem Utbildningskatalog FAQ                                                                                                    | <ul> <li>Hjälp</li> </ul>                                                                                                    |
|----------------------------------------------------------------------------------------------------|----------------------------------------------------------------------------------------------------|
| Logga in om du har ett studerandekonto         Personnummer (AAMMDDNNNN):       Lösenord:         Glömt lösenord?       Logga in                                                     | Skapa nytt studerandekonto         För att göra och skicka in en ansökan, behöver du ett studerandekonto. Saknar du ett studerandekonto, klicka på länken nedan för att skapa ett.         & Skapa ett nytt studerandekonto |
| <b>Yrkeshögskolan Gotit - ansökan</b><br>Du måste skapa ett studerandekonto innan du kan göra en ansökan. Klicka på<br>"Skapa ett nytt studerandekonto" i den gula rutan till höger. | Utbildningskatalogen<br>I utbildningskatalogen har du möjlighet att se vilket utbud av kurser som finns<br>att söka till.                                                                                                   |

I utbildningskatalogen ser du de utbildningar som erbjuds och du kan klicka på länken <u>Mer information</u> om du vill läsa mer om innehåll, förkunskaper som krävs för utbildningen etc. Du ser även startdatum för respektive utbildning. Saknas angivet startdatum har utbildningen inga starter att söka för närvarande.

| Hem                              | Utbildnings                                  | katalog                           | FAQ                 |                              |                              |                                                     |                          |                       | Hjälp     |
|----------------------------------|----------------------------------------------|-----------------------------------|---------------------|------------------------------|------------------------------|-----------------------------------------------------|--------------------------|-----------------------|-----------|
| Utbild                           | ningska                                      | talog                             |                     |                              |                              |                                                     |                          |                       |           |
| (1) Utbil<br>läsa<br>ansö        | dningskatalog<br>i kurskorgen.<br>ikan.      | gen är förs<br>För att kor        | ta stege<br>mma vid | et i din ans<br>lare i din a | ökan. Lägg (<br>nsökan välje | de utbildningar du vill<br>er du <b>Vidare till</b> |                          | 🚔 Utbildningskorgen 9 | naskoraen |
| Utbild                           | ningslist                                    | ta - 4 s                          | t utbi              | Idning                       | ar                           |                                                     |                          | Vidare till ansökan   | ⇒         |
| 1. Anl<br>Just nu<br>♥ <u>Me</u> | äggningsd<br>I har denna ut<br>r information | l <b>ykning -</b><br>tbildning ir | • KYAD<br>nga starf | ) 0 poäng<br>ter att söka    | a.                           |                                                     |                          |                       |           |
| 2. Apo                           | oteksteknil                                  | k <b>er - YH</b>                  | AT 0 pc             | ang                          |                              |                                                     |                          |                       |           |
| Start                            | 5 (                                          | Sökbar t.                         | .o.m                | Skola                        | Terminer                     | Extern länk                                         |                          |                       |           |
| <u>20</u>                        | 13-01-07                                     | 12-08-31                          |                     | <u>KYL</u>                   | 1                            |                                                     | 🍓 Lägg i utbildningskorg |                       |           |
| <b>₿</b> <u>Me</u>               | r information                                |                                   |                     |                              |                              |                                                     |                          |                       |           |
| 3. Co                            | mputer Gra                                   | aphics D                          | )esign              | - YHCG                       | 0 poäng                      |                                                     |                          |                       |           |
| Utbildr                          | ningsstarter (                               | 1 st):                            |                     |                              |                              |                                                     |                          |                       |           |
| Start                            |                                              | Sökbar t.                         | o.m                 | Skola                        | Terminer                     | Extern länk                                         |                          |                       |           |
| <u>20</u>                        | 13-01-07                                     | 12-08-31                          |                     | 0 <u>kym</u>                 | 1                            |                                                     | 📸 Lägg i utbildningskorg |                       |           |
| . <mark>♦ Me</mark>              | r information                                |                                   |                     |                              |                              |                                                     |                          |                       |           |

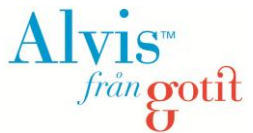

Om du klickar på <u>Lägg i utbildningskorg</u> läggs aktuell utbildning i utbildningskorgen (längst upp i högra hörnet i bilden). Utbildningskorgen kommer att fyllas på med alla utbildningar du lägger till.

Du kommer i ett senare skede att få möjlighet att rangordna dina val, så att den som behandlar din ansökan vet vad du helst vill studera. När du har valt en eller flera utbildningar klickar du på länken <u>Vidare till ansökan</u>. Om du redan har ett användarkonto, och således är inloggad, kan du gå vidare till avsnittet "**Ansökan**". Har du inget konto är det nu du ska skapa detta.

### 4. Skapa ett användarkonto

Det finns två vägar att skapa ett konto. Antingen görs det:

- Efter att du valt kurser i utbildningskatalogen (se ovan)
- Eller så klickar du på länken, Skapa ett nytt studerandekonto, på startsidan (under Hem).

| Hem Utbildningskatalog FAQ                                                                                                    | Hjälp                                                                                                    |
|----------------------------------------------------------------------------------------------------|----------------------------------------------------------------------------------------------------|
| Logga in om du har ett <u>studerandekonto</u>                                                                                               | Skapa nytt studerandekonto                                                                                                    |
| Personnummer (AAMMDDNNNN): Lösenord:                                                                                                    | För att göra och skicka in en ansökan, behöver du ett studerandekonto. Saknar<br>du ett studerandekonto, klicka på länken nedan för att skapa ett. |
| Glömt lösenord? Logga in                                                                                                    | Skapa ett nytt studerandekonto                                                                                                    |
| Yrkeshögskolan Gotit - ansökan                                                                                                    | Utbildningskatalogen                                                                                                    |
| Du måste skapa ett studerandekonto innan du kan göra en ansökan. Klicka på<br>"Skapa ett nytt studerandekonto" i den gula rutan till höger. | I utbildningskatalogen har du möjlighet att se vilket utbud av kurser som finns<br>att söka till.                                                  |

På sidan **Skapa studerandekonto** fyller du i alla obligatoriska fält. Observera att du måste ange mobiltelefonnummer om du sedan vill välja SMS som kontaktsätt. Ditt personnummer anges i formatet ÅÅMMDDXXXX. Eventuellt mobilnummer anges utan mellanslag och bindestreck. Adressuppgifter anger du endast om du har en tillfällig adress, då din folkbokföringsadress hämtas automatiskt från Skatteverket.

**OBS!** Har du **skyddad identitet** ska du inte skapa ett konto utan kontakta istället din utbildningsanordnare!

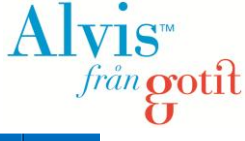

| Hem                                                         | Kurskatalog                                                                                                    | Skolor                                             | FAQ                            |                                                                               |   |                                                                                                    | Hjä                                                                        |
|-------------------------------------------------------------|----------------------------------------------------------------------------------------------------|----------------------------------------------------|--------------------------------|-------------------------------------------------------------------------------|---|----------------------------------------------------------------------------------------------------|----------------------------------------------------------------------------|
| Per                                                         | sonuppgifter                                                                                                    |                                                    |                                |                                                                               | - |                                                                                                    |                                                                            |
| Perso<br>ÂÂN<br>Förna<br>Efterr                             | onnummer (ÅÅM<br>IMDDNNNN<br>amn ( <i>obligatorisk</i><br>namn ( <i>obligatoris</i><br>namn ( <i>obligatoris</i> | MDDNNNI<br>t):<br>skt):                            | N, <i>obliga</i><br>siffror ut | toriskt, används som användar-id vid inloggning):                             |   | Skyddad identitet<br>Har du skyddade<br>personuppgifter registre<br>din ansökan här utan ko<br>oss på Vuxenutbildninge<br>Personuppgifter<br>Personuppgifter behand<br>enlighet med                                                        | ra <b>inte</b><br>ntakta<br>en<br>Ilas i                                   |
| Mobil<br>Epos                                               | telefon (använd<br>adress ( <i>obligato</i><br>adress (bekräfta                                                  | endast siffr<br><i>riskt</i> ):<br>ı):             | or utan I                      | bindestreck eller mellanslag):                                                |   | personuppgiftslagen. Lä<br>om PUL.<br>Mobiltelefon<br>Om du anger ett numme<br>mobiltelefon har du möji<br>kontaktas via SMS. Därft<br>viktigt att du skriver num<br>korrekt format, ex: 07012<br>(utan landskod, bindestr<br>mellanslag). | er till en<br>lighet att<br>ör är det<br>ret i ett<br>234567<br>reck eller |
|                                                             | ntaktsätt ( <i>obliga</i><br>Här kan du välja<br>påminnelser elle<br>E-Post                                      | <i>toriskt</i> )<br>a vilket elle<br>er kort infor | r vilka sä<br>mation.          | itt du i första hand vill bli kontaktad av skolan på. Detta används t.ex. för |   | Behörighet<br>Du är behörig att delta i<br>vuxenutbildning från och<br>andra kalenderhalvåret (<br>fyller 20 år eller när du få<br>slutbetyg från gymnasief                                                                                | med<br>det år du<br>att                                                    |
|                                                             | Brev<br>SMS (ange mot                                                                                            | oiltelefonnu                                       | mmer)                          |                                                                               |   |                                                                                                    |                                                                            |
| O Di<br>di                                                  | ı behöver INTE<br>n ansökan.                                                                                     | ange adre                                          | ssuppg                         | ifter. Adressuppgifterna uppdateras från Skatteverket når du skickar in       |   |                                                                                                    |                                                                            |
| Adr<br>Folkb<br>Häm<br>Adres<br>Hän<br>Postr<br>Hän<br>Ort: | essuppgifter<br>okföringskommu<br>itas från folkbo<br>is:<br>itas från folkbo<br>iummer:<br>itas från folkbo     | n:<br>kföringen<br>kföringen                       |                                | ▼                                                                             |   |                                                                                                    |                                                                            |
| Tillf                                                       | <b>ällig adress</b> _<br>Jag har tillfällig a                                                                    | dress (ang                                         | es ENI                         | DAST om du inte vill att post skickas till din folkbokföringsadress)          |   |                                                                                                    |                                                                            |

#### Kontaktsätt:

Under rubriken Kontaktsätt väljer du vilket sätt du föredrar att bli kontaktad på. Du kan välja ett eller flera av alternativen nedan. Vissa försändelser t.ex. Kursbesked och Betyg skickas vanligtvis alltid via brev.

Brev: Utskicken skickas till dig via vanlig postgång (till din folkbokföringsadress). Har du angett en tillfällig adress kommer utskicket skickas hit under den tidsperiod som valts.

SMS: Utskicken kommer till det mobiltelefonnummer som du angett ovan. Nummer till mobiltelefon är obligatorisk uppgift för att kunna välja detta kontaktsätt.

E-post: Utskicket skickas till den e-postadress du anger ovan. E-postadress är alltid en obligatorisk uppgift.

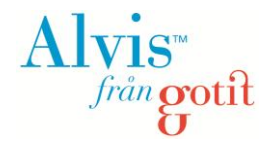

## 5. Ansökan

För att kunna skicka in din ansökan måste du gå igenom nedanstående steg (för att komma till ansökan måste du först ha valt utbildning/utbildningar och lagt dem i utbildningskorgen):

- Rangordna dina utbildningsval
- Bifoga obligatoriska handlingar/bilagor
- Ange yrkeslivserfarenhet

#### Rangordna dina utbildningsval

Rangordna de utbildningar du sökt (om du har sökt fler än en utbildning) genom att använda pilarna upp och ner, se nedanstående bild. Rangordning 1 är den utbildning du helst vill läsa.

#### Skicka ansökan

| 1 Rai                                | ngordna din u                                                  | ıtbildn              | ingsva    | al               |                                   |
|--------------------------------------|----------------------------------------------------------------|----------------------|-----------|------------------|-----------------------------------|
| Rango                                | rdna dina utbildnings                                          | sval baser           | at på vad | du i första hand | l önskar söka.                    |
| Din ansök                            | an                                                             |                      |           |                  |                                   |
| 1. Comp<br>Rangordni                 | outer Graphics I                                               | Design               |           |                  | Ändra ordning:<br>UPP VPP NER     |
| 1 kursstar                           | <b>t</b> för Computer Grap                                     | hics Des             | ign       |                  |                                   |
| Prioritet                            | Anmälningskod                                                  | Skola                | Poäng     | Kursstart        | Prioritera                        |
| 1                                    | <u>YHCG</u>                                                    | KYM                  | 0         | 2013-01-07       | 🗒 <u>Ta bort</u>                  |
| 2. Apote<br>Rangordni<br>1 kursstar  | e <b>kstekniker</b><br>ng: 2<br>tför Apoteksteknik             | er                   |           |                  | Ändra ordning:<br>🏠 UPP   🦊 NER   |
| Prioritet                            | Anmälningskod                                                  | Skola                | Poäng     | Kursstart        | Prioritera                        |
| 1                                    | <u>YHAT</u>                                                    | KYL                  | 0         | 2013-01-07       | 🗒 <u>Ta bort</u>                  |
| 3. Intern<br>Rangordni<br>1 kursstar | n <b>ationell spedito<br/>ng:</b> 3<br>rtför Internationell sp | <b>ör</b><br>peditör |           |                  | Ändra ordning:<br>🎓 UPP   💩 NER   |
| Prioritet                            | Anmälningskod                                                  | Skola                | Poäng     | Kursstart        | Prioritera                        |
| 1                                    | YHIS                                                           | YHB                  | 0         | 2013-01-07       | 🗒 <u>Ta bort</u>                  |
|                                      |                                                                |                      |           |                  |                                   |
|                                      |                                                                |                      |           |                  | eller <u>avbryt ansökningen</u> . |

Skulle du vilja ta bort en utbildning från din ansökan kan du göra det genom att klicka på länken <u>Ta</u> <u>bort</u>. Vill du ta bort hela ansökan klickar du på länken <u>avbryt ansökan</u>.

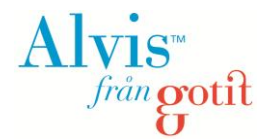

#### Bifoga obligatoriska handlingar/bilagor

Din ansökan ska innehålla handlingar/bilagor som visar att du har de förkunskaper som krävs för de utbildningar du sökt. Vilka handlingar som ska skickas med i din ansökan varierar beroende på vilken utbildning det är du har sökt, det kan t.ex. röra sig om betyg, cv, personligt brev och arbetsintyg (se bilden nedan).

I den gula informationsrutan i bilden nedan ser du vilka filformat som är tillåtna. OBS! Det finns en maxgräns på 15MB, så tänk på att inte ladda upp alltför högupplösta/stora filer.

OBS! I detta skede (innan du har skickat in din ansökan) kan du ta bort bilagor, men när ansökan är inskickad går de inte längre att ta bort då de utgör underlag för din ansökan. Kontakta din utbildningsanordnare om du, efter att ha skickat in ansökan, ser att du råkat bifoga fel dokument.

| Bilagor med filändelserna .jpg, .gif, .tif, .pdf, .doc och<br>uppladdade bilagor, de skall vara läsbara digitalt. Bil<br>bilagor komprimeras vid uppladdning.                                                                                                    | .docx är tillåtna. Du får lad<br>agor av typen .jpg, .tif, .gif k                                               | da upp max 15 MB (<br>comprimeras autom                                                       | (ca 15360 k<br>natiskt till 76                                                                         | b) bilagor. (<br>8px * 1024)                  | DBS kontrol<br>px (A4 sida                 | llera läsba<br>) om de är                     | rheten på<br>större. Övriga                    |
|----------------------------------------------------------------------------------------------------|----------------------------------------------------------------------------------------------------|-----------------------------------------------------------------------------------------------|----------------------------------------------------------------------------------------------------|-----------------------------------------------|--------------------------------------------|-----------------------------------------------|------------------------------------------------|
| Saknar du scanner vänd dig till bibliotek/skola eller                                                                                                    | r studievägledning för hjäl                                                                                     | p med scanning.                                                                               |                                                                                                    |                                               |                                            |                                               |                                                |
| Vi rekommenderar att du laddar upp bilagor i bildforr<br>• Tag en bild med kamera eller telefon.<br>• För över bilden till datorn och ladda upp bilden.<br>Har du en PDF eller Wordokument som innehåller bi<br>• Pröva att kopiera bilden/bilderna som ligger i PDF:e<br>• Ladda upp bilden/bilderna.                                                                                                    | mat.<br>ilder som är för stort:<br>en och spara den separat.                                                    |                                                                                               |                                                                                                    |                                               |                                            |                                               |                                                |
| Det är viktigt att du skickar in följande bilagor för att v<br>• Arbetsgivarintyg<br>• Betyg<br>• CV<br>• Personligt brev                                                                                                    | ri ska kunna behandla din                                                                                       | ansökan korrekt.                                                                              |                                                                                                    |                                               |                                            |                                               |                                                |
| Observera att arbetsprover måste skickas                                                                                                    | in med post, alternat                                                                                           | ivt lämnas i exe                                                                              | editioner                                                                                              | ı på den s                                    | skola du                                   | söker til                                     | Ι.                                             |
| Observera att arbetsprover måste skickas                                                                                                    | in med post, alternat                                                                                           | ivt lämnas i exe                                                                              | editioner                                                                                              | i på den s                                    | skola du                                   | söker til                                     | Ι.                                             |
| Observera att arbetsprover måste skickas<br>Arbetsgivarintyg<br>Varje arbetsplats som anges under                                                                                                    | in med post, alternat<br>Bilagor<br>Använt 1382,9 k                                                             | t <b>ivt lämnas i exe</b><br>B av 15 MB (15360                                                | editioner                                                                                              | ı på den s                                    | skola du                                   | söker til                                     | I.                                             |
| Observera att arbetsprover måste skickas<br>Arbetsgivarintyg<br>Varje arbetsplats som anges under<br>yrkeslivserfarenhet måste verifieras med ett                                                                                                    | in med post, alternat<br>Bilagor<br>Använt 1382,9 k<br>Typ                                                      | tivt lämnas i exe<br>B av 15 MB (15360  <br>Bilaga                                            | editioner<br>kB) (9,0%)<br>Datum                                                                       | Org                                           | skola du<br>Komp                           | söker til                                     | I                                              |
| Observera att arbetsprover måste skickas<br>Arbetsgivarintyg<br>Varje arbetsplats som anges under<br>yrkeslivserfarenhet måste verifieras med ett<br>arbetsgivarintyg (OBS - text definieras av kund)<br>Botun ( obligatedett )                                                                                                    | in med post, alternat<br>Bilagor<br>Använt 1382,9 k<br>Typ<br>Arbetsgivarinty                                   | ivt lämnas i exe<br>B av 15 MB (15360 l<br>Bilaga<br>g Arbetsgivareint                        | editioner<br>kB) (9,0%)<br>Datum<br>. 2012-08-1                                                        | Org<br>50,0kB                                 | Komp<br>0,1kB                              | söker til                                     | I.<br>Ta bort                                  |
| Observera att arbetsprover måste skickas<br>Arbetsgivarintyg<br>Varje arbetsplats som anges under<br>yrkeslivserfarenhet måste verifieras med ett<br>arbetsgivarintyg (OBS - text definieras av kund)<br>Betyg (obligatoriskt)<br>Högsta avslutade utbildning.                                                                                                    | in med post, alternat<br>Bilagor<br>Använt 1382,9 k<br>Typ<br>Arbetsgivarinty<br>Betyg                          | ivt lämnas i exe<br>B av 15 MB (15360 l<br>Bilaga<br>g Arbetsgivareint<br>Betyg.jpg           | editioner<br>kB) (9,0%)<br>Datum<br>. 2012-08-1<br>2012-08-1                                           | 0rg<br>5 0,0kB                                | Komp<br>0,1kB<br>143,7kB                   | söker til<br>Oppna                            | Ta bort                                        |
| Observera att arbetsprover måste skickas<br>Arbetsgivarintyg Varje arbetsplats som anges under yrkeslivserfarenhet måste verifieras med ett arbetsgivarintyg (OBS - text definieras av kund)<br>Betyg (obligatoriskt)<br>Högsta avslutade utbildning.<br>CV (obligatoriskt)                                                                                                    | in med post, alternat<br>Bilagor<br>Använt 1382,9 k<br>Typ<br>Arbetsgivarinty<br>Betyg<br>Personligt brev       | B av 15 MB (15360 i<br>Bilaga<br>g Arbetsgivareint<br>Betyg.jpg<br>Personligt brev            | editioner<br>kB) (9,0%)<br>Datum<br>. 2012-08-1<br>. 2012-08-1<br>. 2012-08-1                          | Org<br>5 0,0kB<br>5 175,2kB<br>5 9,6kB        | Komp<br>0,1kB<br>143,7kB<br>7,2kB          | Söker til<br>Oppna<br>Oppna                   | I.<br>Ta bort<br>Ta bort<br>Ta bort            |
| Observera att arbetsprover måste skickas<br>Arbetsgivarintyg Varje arbetsplats som anges under yrkeslivserfarenhet måste verifieras med ett arbetsgivarintyg (OBS - text definieras av kund)<br>Betyg (obligatoriskt)<br>Högsta avslutade utbildning.<br>CV (obligatoriskt)<br>Personligt brev (obligatoriskt)<br>Varför vill du ab här?                                                                                                    | in med post, alternat<br>Bilagor<br>Använt 1382,9 k<br>Typ<br>Arbetsgivarinty<br>Betyg<br>Personligt brev<br>CV | B av 15 MB (15360 I<br>Bilaga<br>g Arbetsgivareint<br>Betyg.jpg<br>Personligt brev<br>CV.docx | editioner<br>kB) (9,0%)<br>Datum<br>2012-08-1<br>2012-08-1<br>2012-08-1                                | Org<br>5 0,0kB<br>5 175,2kB<br>5 9,6kB        | <b>Komp</b><br>0,1kB<br>143,7kB<br>7,2kB   | Söker til<br>Oppna<br>Oppna<br>Oppna          | I.<br>Ta bort<br>Ta bort<br>Ta bort<br>Ta bort |
| Observera att arbetsprover måste skickas<br>Arbetsgivarintyg Varje arbetsplats som anges under yrkeslivserfarenhet måste verifieras med ett arbetsgivarintyg (OBS - text definieras av kund)<br>Betyg ( obligatoriskt )<br>Högsta avslutade utbildning.<br>CV ( obligatoriskt )<br>Personligt brev ( obligatoriskt )<br>Varför vill du gå här?<br>Bläddra.<br>Spara blaga                                                                                                    | in med post, alternat<br>Bilagor<br>Använt 1382,9 k<br>Typ<br>Arbetsgivarinty<br>Betyg<br>Personligt brev<br>CV | B av 15 MB (15360 I<br>Bilaga<br>g Arbetsgivareint<br>Betyg.jpg<br>Personligt brev<br>CV.docx | editioner<br>(kB) (9,0%)<br>Datum<br>2012-08-1<br>2012-08-1<br>2012-08-1<br>2012-08-1                  | 0rg<br>50,0kB<br>5175,2kB<br>59,6kB           | Komp<br>0,1kB<br>143,7kB<br>7,2kB<br>7,2kB | Oppna<br>Oppna<br>Oppna<br>Oppna              | I.<br>Tabot<br>Tabot<br>Tabot<br>Tabot         |
| Observera att arbetsprover måste skickas<br>Arbetsgivarintyg<br>Varje arbetsplats som anges under<br>yrkeslivserfarenhet måste verifieras med ett<br>arbetsgivarintyg (OBS - text definieras av kund)<br>Betyg (obligatoriskt)<br>Högsta avslutade utbildning.<br>CV (obligatoriskt)<br>Personligt brev (obligatoriskt)<br>Varför vill du gå här?<br>Bläddra.<br>Spara bilaga<br>Saknar du en eller flera obligatoriska bilagor kan du                                                         | in med post, alternat<br>Bilagor<br>Använt 1382,9 k<br>Typ<br>Arbetsgivarinty<br>Betyg<br>Personligt brev<br>CV | B av 15 MB (15360 i<br>Bilaga<br>g Arbetsgivareint<br>Betyg.jpg<br>Personligt brev<br>CV.docx | editioner<br>kB) (9,0%)<br>Datum<br>2012-08-1<br>2012-08-1<br>2012-08-1<br>2012-08-1<br>post eller e   | 0rg<br>0rg<br>50,0kB<br>59,6kB<br>59,6kB      | Komp<br>0,1kB<br>143,7kB<br>7,2kB<br>7,2kB | Söker til<br>Oppna<br>Oppna<br>Oppna<br>Oppna | I.<br>Tabort<br>Tabort<br>Tabort<br>Tabort     |
| Observera att arbetsprover måste skickas         Arbetsgivarintyg         Varje arbetsplats som anges under<br>yrkeslivserfarenhet måste verifieras med ett<br>arbetsgivarintyg (OBS - text definieras av kund)         Betyg (obligatoriskt)         Högsta avslutade utbildning.         CV (obligatoriskt)         Personligt brev (obligatoriskt)         Varför vill du gå här?         Bläddra.         Spara blaga         Saknar du en eller flera obligatoriska bilagor kan du        | in med post, alternat<br>Bilagor<br>Använt 1382,9 k<br>Typ<br>Arbetsgivarinty<br>Betyg<br>Personligt brev<br>CV | B av 15 MB (15360 i<br>Bilaga<br>g Arbetsgivareint<br>Betyg.jpg<br>Personligt brev<br>CV.docx | editioner<br>kB) (9,0%)<br>Datum<br>. 2012-08-1<br>2012-08-1<br>2012-08-1<br>2012-08-1<br>2012-08-1    | 0rg<br>50,0kB<br>59,6kB<br>59,6kB             | Komp<br>0,1kB<br>143,7kB<br>7,2kB<br>7,2kB | Söker til<br>Oppna<br>Oppna<br>Oppna<br>Oppna | I.<br>Tabot<br>Tabot<br>Tabot<br>Tabot         |
| Observera att arbetsprover måste skickas Arbetsgivarintyg Varje arbetsplats som anges under yrkeslivserfarenhet måste verifieras med ett arbetsgivarintyg (OBS - text definieras av kund) Betyg ( obligatoriskt ) Högsta avslutade utbildning. CV ( obligatoriskt ) Personligt brev ( obligatoriskt ) Varför vill du gå här? Bläddra Spara bilaga Saknar du en eller flera obligatoriska bilagor kan du Jag saknar obligatoriska bilagor Jag intygar att jag bifogar obligatoriska bilagor ser | in med post, alternat                                                                                           | B av 15 MB (15360 I<br>Bilaga<br>g Arbetsgivareint<br>Betyg.jpg<br>Personligt brev<br>CV.docx | editioner<br>kB) (9,0%)<br>Datum<br>. 2012-08-1<br>2012-08-1<br>2012-08-1<br>2012-08-1<br>post eller e | 0rg<br>50,0kB<br>5175,2kB<br>59,6kB<br>59,6kB | Komp<br>0,1kB<br>143,7kB<br>7,2kB<br>7,2kB | Söker til<br>Oppna<br>Oppna<br>Oppna<br>Oppna | I.<br>Tabort<br>Tabort<br>Tabort<br>Tabort     |

För att bifoga en bilaga anger du först bilagetyp, genom att t.ex. klicka i **Betyg**. Därefter klickar du på knappen **Bläddra** och väljer det dokument du vill bifoga och klickar på **Spara bilaga**. Bilagorna du bifogat läggs i listan till höger, se ovanstående bild.

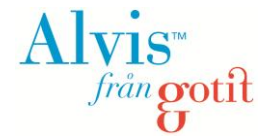

Saknar du obligatoriska bilagor, men vill komplettera med dem i efterhand bockar du i kryssrutan "Jag intygar att jag bifogar obligatoriska bilagor senare".

För att komplettera din ansökan med bilagor i efterhand klickar du på länken <u>Mina bilagor</u> (se nedanstående bild) och därefter laddar du upp dina bilagor på samma sätt som beskrivits ovan:

| A                                                       | lvis <sup>™</sup> frångot                                                                                                    | ft                                                                                                    |                                                                                          |                                                                                                    | & Välkommen,<br>Mina grunduppgifter                                 | <u>Mina bilaqor</u>                      | <u>Att qöra</u>          | Schema v.33                            | <u>Logga ut</u>     |
|---------------------------------------------------------|----------------------------------------------------------------------------------------------------|----------------------------------------------------------------------------------------------------|------------------------------------------------------------------------------------------|----------------------------------------------------------------------------------------------------|---------------------------------------------------------------------|------------------------------------------|--------------------------|----------------------------------------|---------------------|
| Hem                                                     | Utbildningskatalog                                                                                                    | Ansökningar                                                                                                    | FAQ                                                                                      |                                                                                                    |                                                                     |                                          |                          |                                        | Ø Hjälp             |
| Bila                                                    | igor                                                                                                    |                                                                                                    |                                                                                          |                                                                                                    |                                                                     |                                          |                          |                                        |                     |
| (1) B<br>u<br>b<br>S<br>V<br>·<br>·<br>·<br>·<br>·<br>· | ilagor med filändelserna<br>ppladdade bilagor, de si<br>lagor komprimeras vid i<br><b>aknar du scanner vänd</b><br>rekommenderar att du<br>Tag en bild med kamera<br>För över bilden till datorr<br>ar du en PDF eller Word<br>Pröva att kopiera bilden/<br>Ladda upp bilden/bilder | a .jpg, .gif, .tif, .pd<br>kall vara läsbara<br>uppladdning.<br><b>dig till bibliotek</b> /<br>laddar upp bilage<br>eller telefon.<br>a och ladda upp t<br>lokument som in<br>bilderna som ligg<br>na. | f, .doc oc<br>digitalt. I<br>skola el<br>or i bildfo<br>bilden.<br>nehåller<br>ger i PDI | ch .docx är tillåtna. Du får ladd<br>Bilagor av typen .jpg, .tif, .gif kr<br><b>ler studievägledning för hjäl</b><br>ormat.<br>Filder som är för stort:<br>F:en och spara den separat. | da upp max 15 MB (ca 19<br>omprimeras automatisk<br>p med scanning. | 5360 kb) bilagor.<br>t till 768px * 1024 | OBS kontr<br>4px (A4 sic | rollera läsbarhet<br>la) om de är stör | en på<br>re. Övriga |
| O Ar                                                    | betsgivarintyg<br>tva                                                                                                    |                                                                                                    |                                                                                          |                                                                                                    |                                                                     |                                          | Använt 0,                | 0 kB av 15 MB (1                       | 5360 kB) (0,0%)     |
| © Pe                                                    | rsonligt brev                                                                                                    | Bläde                                                                                                    | dra                                                                                      |                                                                                                    |                                                                     |                                          | Typ Bil                  | aga Datum                              | Org Komp            |
| Spa                                                     | ra bilaga                                                                                                    |                                                                                                    |                                                                                          |                                                                                                    |                                                                     |                                          |                          |                                        |                     |

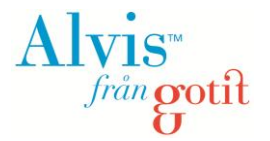

#### Ange yrkeslivserfarenhet

Slutligen ska du ange eventuell yrkeslivserfarenhet. Skriv in namnet på arbetsplatsen, antal månader du har jobbat samt % av heltid och klicka därefter på knappen **Spara**.

OBS! Vanligtvis måste du kunna styrka de arbetsplatser du anger med arbetsgivareintyg, som du i så fall bifogar enligt ovanstående beskrivning i punkt 2.

| 🌈 Uppdateringen genomfö                                                                                | rdes                                                                                                    |
|----------------------------------------------------------------------------------------------------|----------------------------------------------------------------------------------------------------|
| Uppdatering utförd.                                                                                    |                                                                                                    |
| ) Ange antal månader på respektive a                                                                   | rbetsplats. Observera att alla arbetsplatser du anger nedan måste kunna styrkas med arbetsgivarintyg. Se bilagor ovan. |
| rbetsplats                                                                                             | % av heltid (*) Antal månader                                                                                          |
|                                                                                                    | 100 Spara                                                                                                    |
| rbetsplats                                                                                             | % av heltid Antal månader                                                                                              |
| CA                                                                                                    | 100 3 Andra Ta bot                                                                                                    |
|                                                                                                    | Summa månader omräknat till heltid : 3,0                                                                               |
| ) = anges i procent mellan 1-100 där 1                                                                 | 00 är hallidt av                                                                                                    |
| - angest procent menant 1-100 dar 1                                                                    |                                                                                                    |
| <ul> <li>Har du jobbat deltid 50% i 6 månade</li> <li>Har du även jobbat heltid i 36 månade</li> </ul> | r på arbetsplats A ange 50% i 6 månader.<br>ter på arbetsplats A ange på ny rad 100% i 36 månader.                     |
| <ul> <li>Du kan även räkna om din anställnin</li> </ul>                                                | ig på arbetsplats A och på en rad ange den totala heltidsanställningen dvs 100% i 39 månader.                          |
|                                                                                                    |                                                                                                    |
|                                                                                                    |                                                                                                    |

Knappen 'Skicka in ansökan' tänds när alla obligatoriska uppgifter är ifyllda och sparade

Innan du skickar in din ansökan bör du gå igenom den och kontrollera att allt ser korrekt ut. Klicka därefter på knappen **Skicka in**.

OBS! Du kan inte klicka på knappen förrän du fyllt i alla obligatoriska uppgifter!

Efter att du skickat in din ansökan får du nedanstående bekräftelse samt att du ombeds kontrollera dina adressuppgifter under <u>Mina grunduppgifter</u> i menyn längst upp till höger.

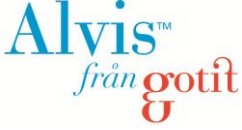

| Hem               | Utbildningskatalog       | Ansökningar        | FAQ                                                                          | Hjälp |
|-------------------|--------------------------|--------------------|------------------------------------------------------------------------------|-------|
| Ans               | ökan är nu               | i inskicka         | d                                                                            |       |
| Tack              | för din ansöka           | an.                |                                                                              |       |
| <u>Skriv ut (</u> | (Öppnas som PDF)         |                    |                                                                              |       |
| Till st           | tartsidan 🔶              |                    |                                                                              |       |
| 🕕 Du              | har nu skickat in din a  | ınsökan! Du kan s  | e status på din ansökan under <u>ansökningar</u> i menyn.                    |       |
| 🕕 Kor             | ntrollera din adressup   | pgifter, stämmer d | e inte gå under <u>Mina grunduppgifter</u> och ändra/ange tillfällig adress. |       |
| Adre              | ssuppgifter (folk        | bokföringsadro     | ess)                                                                         |       |
| S D               | etta är din registrera   | de folkbokförings  | idress.                                                                      |       |
| Adres             | s Postnummer             | Ort                |                                                                              |       |
| _ Tillfä          | illig adress (konti      | rollera datume     | n)                                                                           |       |
| <b>O</b> D        | u har ingen tillfällig a | dress angiven.     |                                                                              |       |
| Fr.o.m            | datum T.o.m datu         | m Adress C         | o adress Postnummer Ort                                                      |       |

## 6. Din ansökan

Summa

Vill du titta på din inskickade ansökan kan du göra det genom att klicka på <u>Ansökningar</u>. Önskar du lämna återbud till en eller flera av de utbildningar du sökt kan du göra det genom att klicka på knappen **Lämna återbud**.

| Hem     | Utbildningskata                                     | alog Ansökningar                                             | FAQ                    |                  |           |                       |                           |                  | Hjälp    |
|---------|-----------------------------------------------------|--------------------------------------------------------------|------------------------|------------------|-----------|-----------------------|---------------------------|------------------|----------|
| Ans     | ökan                                                |                                                              |                        |                  |           |                       |                           |                  |          |
|         | nsökningar                                          |                                                              |                        |                  |           |                       |                           |                  |          |
|         | )u kan påbörja en                                   | ny ansökan genom a                                           | tt klicka <u>här</u> . |                  |           |                       |                           |                  |          |
| ()<br>F | CSN (studiem)<br>2å <u>CSN:s webbpl</u><br>önster). | e <b>del/studielån)</b><br>I <u>ts</u> hittar du informatior | n och ansökningsblar   | nketter om du vi | l söka st | udiemedel och/eller s | tudielån för dina studier | (länken öppnas i | ett nytt |
| Utb     | ildningsval                                         | tillagt av en a                                              | dministratör           |                  |           |                       |                           |                  |          |
| (*) = L | Itbildningsvaltillag                                | t av en administratör e                                      | fter det att ansökan h | iar skickats in  |           |                       |                           |                  |          |
| Tidi    | gare ansök                                          | ningar                                                       |                        |                  |           |                       |                           |                  |          |
| Ans     | ökningsdatum: 2                                     | 012-08-15 - <u>Skriv ut</u>                                  | (Öppnas som PDF)       |                  |           |                       |                           |                  |          |
| Terr    | nin Anm. kod                                        | Ubildningsnamn                                               | Poäng                  | Startdatum       | Skola     | Läge                  | Meddelande                |                  |          |
| V13     | YHCG                                                | Computer Graphics                                            | De 0                   | 2013-01-07       | KYM       | Under behandling      |                           | Lämna åte        | erbud    |
| V13     | YHAT                                                | Apotekstekniker                                              | 0                      | 2013-01-07       | KYL       | Under behandling      |                           | Lämna åte        | erbud    |
| V13     | YHIS                                                | Internationell spedi                                         | . 0                    | 2013-01-07       | YHB       | Under behandling      |                           | Lämna åte        | erbud    |

0

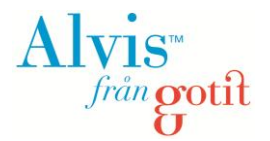

## 7. Grunduppgifter

Dina grunduppgifter (kontaktuppgifter, kontaktsätt etc.) kan ändras genom att klicka på länken <u>Mina grunduppgifter</u> längst upp i nedanstående bild. Här finns också en möjlighet att byta ditt nuvarande lösenord eller föra egna anteckningar som gäller ansökan/studierna eller vad du finner lämpligt.

| Alvis <sup>™</sup> från                             | gotit                                  |                  |                      | A Välkommen, Ceci<br>Mina grunduppgifter | lia Ahlström<br>Mina bilaqor | <u>Att göra</u>           | Schema v.33                                                               | <u>Logga ut</u>                             |
|-----------------------------------------------------|----------------------------------------|------------------|----------------------|------------------------------------------|------------------------------|---------------------------|---------------------------------------------------------------------------|---------------------------------------------|
| Hem Utbildningska                                   | atalog Ansökningar                     | FAQ              |                      |                                          |                              |                           |                                                                           | Hjälp                                       |
| Uppdatering<br>Dina ändringar                       | <b>gen genomfördes</b><br>sparades.    |                  |                      |                                          |                              |                           |                                                                           |                                             |
| Mina grundup                                        | pgifter                                |                  |                      |                                          |                              |                           |                                                                           |                                             |
| Personuppgif<br>Mina personuppgifte<br>Personnummer | r<br>Cacilia Ablström                  | ∥ <u>Ändra</u>   | Byt lösenord         | d                                        |                              | Hä<br>dig<br>kut          | r finns de grundup<br>I själv som vi behö<br>nna ge dig en fullg          | pgifter om<br>ver ha för att<br>od service. |
| Telefon<br>Mobil                                    | Första Långgatan 21<br>41327 Göteborg  |                  | Bekräfta nytt lösend | ord                                      |                              | (1) Ex<br>Hä<br>an<br>sys | <b>(ternt system</b><br>Ir finns uppgifter gi<br>vändarnamn mm i<br>stem. | illande<br>externa                          |
| Epost                                               |                                        |                  | Spara                |                                          |                              | Använd                    | rnt system<br>amamn                                                       |                                             |
| Kontaktsätt<br>Här väljer du vilka kor              | taktsätt du föredrar.                  |                  |                      |                                          |                              | Löseno                    | rd                                                                        |                                             |
| ─Kontaktsätt (obliga<br>IV E-Post                   | itoriskt)@                             |                  |                      |                                          |                              | E-post                    |                                                                           |                                             |
| Spara                                               |                                        |                  |                      |                                          |                              |                           |                                                                           |                                             |
| Minnesanteck<br>Här kan du skriva ner               | <b>kningar</b><br>egna minnesantecknin | gar. Ingen annan | än du själv kan läsa | anteckningarna.                          |                              |                           |                                                                           |                                             |
| Ameckningar                                         |                                        |                  |                      |                                          |                              |                           |                                                                           |                                             |

Genom att klicka på länken <u>Ändra</u> kan du ändra dina uppgifter. Viktigt att du gör detta om du t.ex. flyttar eller byter e-postadress/telefonnummer, eftersom eventuell information som din utbildningsanordnare skickar till dig inte kommer att nå dig annars.

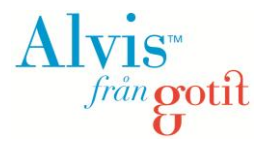

### 8. Om du glömt ditt lösenord

Om du glömt ditt lösenord kan du begära ett nytt på följande sätt:

1. Klicka på länken "Glömt lösenord?"

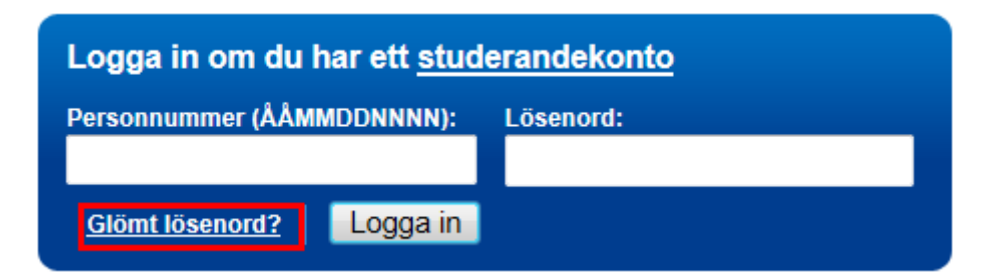

2. Följande bild visas.

| Begär ett nytt lösenord om du har glömt ditt gamla |                     |
|----------------------------------------------------|---------------------|
| Personnummer:                                      | E-post:             |
| <u>Gå tillbaka till huvudsidan</u>                 | Begär nytt lösenord |

- **3.** Fyll i ditt personnummer och den e-postadress du angav när du skapade ditt konto. De två **fälten** måste matcha varandra, annars skickas inget nytt lösenord.
- 4. Klicka på **Begär nytt lösenord**.
- 5. Du får meddelande om att ändringen lyckats Ett nytt lösenord har skickats till angiven epostadress.

OBS! Det kan hända att e-posten fastnar i skräpfiltret. Titta i skräpposten om du inte får e-posten i din inkorg. Avsändare är <u>noreply@gotit.se</u>.